# **Boletim Técnico**

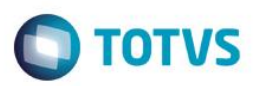

## Criação de Parâmetro MV\_LJTBLOC

| Produto  | : | Microsiga Protheus® / Controle de Lojas / Versão 11 |                    |   |          |
|----------|---|-----------------------------------------------------|--------------------|---|----------|
| Chamado  | : | THYDCU                                              | Data da publicação | : | 13/05/14 |
| País(es) | : | Argentina                                           | Banco(s) de Dados  | : | Todos    |

Implementada melhoria com a disponibilização do parâmetro MV\_LJTBLOC, que permite configurar a tabela de preço (campo B0\_PRV da tabela SB0) de acordo com o tipo de cliente (A1\_TIPO), para que o imposto do cliente tipo consumidor final seja embutido no preço de venda e do cliente tipo responsável inscrito o imposto seja discriminado. Desta forma, no preço de venda do produto para cliente tipo consumidor final o valor do imposto também é embutido.

### Procedimento para Implementação

Para viabilizar essa melhoria, é necessário aplicar o pacote de atualizações (*Patch*) deste chamado.

## Procedimento para Configuração

### **CONFIGURAÇÃO DE PARÂMETROS**

1. No Configurador (SIGACFG) acesse Ambientes/Cadastros/Parâmetros (CFGX017).

| Itens/Pastas | Descrição                                                                                                    |
|--------------|----------------------------------------------------------------------------------------------------|
| Nome         | MV_LJTBLOC                                                                                                    |
| Тіро         | Carácter                                                                                                    |
| Cont. Por.   | F=1; I=2                                                                                                    |
| Descrição    | Configuração das tabelas de preço conforme o tipo de cliente.<br>A1_TIPO = B0_PRV1; A1_TIPO=B0_PRV2<br>Exemplo: F = 1; I = 2 |

### Procedimento para Utilização

#### Pré-requisito:

- 1. No Configurador (SIGACFG), acesse Ambientes/Cadastros/Parâmetros(CFGX017).
- 2. Configure o parâmetro, conforme o exemplo:

0

## **Boletim Técnico**

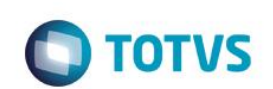

| Parâmetro  | Exemplo:                                                                                                    |
|------------|----------------------------------------------------------------------------------------------------|
| MV_LJTBLOC | F=1; I=2, onde:<br>F = Cliente tipo Consumidor Final (A1_TIPO = F)<br>F = Cliente tipo Responsável Inscrito (A1_TIPO = I)<br>1 = Tabela de preço 1 (campo B0_PRV1)<br>2 = Tabela de preço 2 (campo B0_PRV2) |

#### Importante

- De acordo com o exemplo anterior, o parâmetro MV\_LJTBLOC foi configurado para que o Sistema considere o preço de venda do campo B0\_PRV1 para o cliente tipo consumidor final e o preço de venda do campo B0\_PRV2 para o cliente tipo responsável inscrito. O símbolo ; (ponto e vírgula) é identificado como um separador para cada definição de cliente e tabela relacionada.
- A configuração deve ser realizada de acordo com a necessidade e conforme os campos utilizados na tabela de preço (SB0).
- Este parâmetro aceita macro execução de função customizada. Caso seja necessário, configure o parâmetro de acordo com a função a ser executada. Exemplo: U\_FuncUser(). A função deve retornar um valor, do tipo carácter que contém o número do campo a ser utilizado da tabela SB0 (B0\_PRV?). Exemplo: Caso seja retornado o valor 1, será considerado o preço do campo B0\_PRV1.
- Caso o parâmetro MV\_LJTBLOC não seja configurado, ou seja, caso seu conteúdo esteja em branco, o Sistema continua considerando apenas a tabela de preço definida no parâmetro MV\_TABPAD.
- 1. No Controle de Lojas (SIGALOJA) acesse Atualizações/Gerencia Vendas/Tipos de Entrada/Saída (MATA080).
- 2. Configure o(s) TES de Saída de acordo com a necessidade para cada tipo de cliente.

#### Importante

É importante que a **TES Inteligente** seja configurada, assim é possível definir para cada tipo de cliente qual **TES** será utilizada pelo **Sistema** no momento da venda.

- 3. Acesse Atualizações/Cadastros/Produtos (LOJA110).
- 4. Configure os produtos, definindo os preços na tabela SB0.
- 5. Acesse Atualizações/Atendimento/Venda Assistida (LOJA701).
- 6. Efetue duas vendas, sendo uma com cliente consumidor final e a outra com cliente responsável inscrito.
- 7. Informe o(s) produto(s) da venda.
- 8. Finalize a venda.

# **Boletim Técnico**

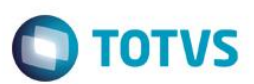

# Informações Técnicas

Rotinas Envolvidas Sistemas Operacionais LOJA701 – Venda Assistida.

Windows®/Linux®